# <u>TM-T88VI</u>

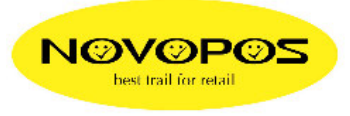

#### **EPOS** aktivieren

## TM-T88VI Utility starten

Port hinzufügen, IP-Adresse eingeben und ok drücken

| Wählen Sie den Drucker, und klicken Sie auf die Schaltfläche [OK].           Falls der Port, an den der Drucker angeschlossen ist, nicht in der Liste enthalten ist, fügen Sie ihn hinzu. Klicken Sie hierzu auf die Schaltfläche Port hinzufügen. |                   |                    |          |  |  |  |  |
|----------------------------------------------------------------------------------------------------|-------------------|--------------------|----------|--|--|--|--|
| Modell                                                                                                    | Schnittstellentyp | Port-Informationen | Portname |  |  |  |  |
| TM-T88VI                                                                                                    | NET               | 172.16.1.54        |          |  |  |  |  |
|                                                                                                    |                   |                    |          |  |  |  |  |
| Port hinzufüg                                                                                                    | en Port löschen   | 1                  |          |  |  |  |  |

### TM-T88VI Utility wird geöffnet TM-Intelligent wählen ePOS-Print wählen "epos print aktivieren" auswählen und auf Einstellen klicken

| TM-T88VI Utility Ver.1.10                                                                                                    |                       |         |
|----------------------------------------------------------------------------------------------------|-----------------------|---------|
| Druckername: TM-T88VI<br>Port: 172.16.1.54                                                                                                    | Status: Online        |         |
| Hauptmenü TM-Intelligent Geräteadministration  CPOS-Print Druckweiterleitung Webinhalt Serverdirektdruck Statusbenachrichtigung Proxy Webdokumente PHP-Zeitzone Netzwerk Backup/Wiederherstellen | Pos-Print aktivieren) |         |
|                                                                                                    | Ein                   | stellen |

In Geräteadministration, Druckerregistrierung den neuen Drucker hinzufügen inkl. IP-Adresse und Druckername. Abschliessen mit Testdruck und "Einstellen"

| TM-T88VI Utility Ver.1.10                                                                                                    |                 |               |                      |            |  |
|----------------------------------------------------------------------------------------------------|-----------------|---------------|----------------------|------------|--|
| Druckername: TM-T88VI<br>Port: 172.16.1.54                                                                                                    | Status: Online  |               |                      |            |  |
| ⊳ Hauptmenü                                                                                                    | Netzwerkdrucker |               |                      |            |  |
| Geräteadministration                                                                                                    | Status          | Gerätekennung | Modell               | IP-Adresse |  |
|                                                                                                    |                 | local_printer | TM-T88VI<br>TM-T88VI | 127.0.0.1  |  |
| ePOS-Print<br>Druckweiterleitung<br>Webinhalt<br>Serverdirektdruck<br>Statusbenachrichtigung<br>Proxy<br>Webdokumente<br>PHP-Zeitzone<br>▷ Netzwerk<br>Backup/Wiederherstellen | Hinzufüger      | 1             | Ändern               | Testdruck  |  |
|                                                                                                    |                 |               |                      | Einstellen |  |

1.3.2016 fe

#### ePOS Print Editor starten

file:///D:/Users/TECHNIK/Documents/EPSON/TM-T88VI/ePOS-Print\_XML\_um\_en\_revP/ePOS-Print\_Sample\_XML\_V5.0.2E/editor/index.html#setting ausführen Im ePOS Print Editor unter Setting die gleiche IP-Adresse und den gleichen Druckername (Device-ID) eingeben, wie vorgängig im TM-T88VI Utility definiert worden ist.

| Eile         Eile         Lennuk/U         Lennuk/U         Provide         Provide         Pr | × w x w |
|----------------------------------------------------------------------------------------------------|---------|
| *                                                                                                    |         |
| Edit Preview API XML Print Set                                                                                                    | ting    |
| Preview                                                                                                    |         |
| Model, Paper width (Liner width)                                                                                                    |         |
|                                                                                                    |         |
| Print                                                                                                    |         |
| IP address of ePOS-Print supported printer 172.16.1.54                                                                                                    |         |
| Device ID of the target printer<br>local_printer1                                                                                                    |         |
| Print timeout (milliseconds)<br>60000                                                                                                    |         |
| □Monitor the status<br>Drawer open status High ∽                                                                                                    |         |
| □Use print job ID [v4.1-]                                                                                                    |         |
|                                                                                                    | ~       |

Testprint im ePOS Print Editor kann nun ausgeführt werden. Auf send klicken.

|                                                                                                    | X   |
|----------------------------------------------------------------------------------------------------|-----|
| (く) ② 億 file:///D:/Users/TECHNIK/Doc ター C) Ø ePOS-Print Editor × 🔐                                                                                                    | ☆ 🐯 |
| <u>File Edit View Favorites Tools H</u> elp                                                                                                    |     |
| <b>\$</b>                                                                                                    |     |
|                                                                                                    | ~   |
| Edit Preview API XML Print Setting                                                                                                    |     |
|                                                                                                    |     |
| Data to be sent (ePOS-Print XML)                                                                                                    |     |
| <epos-print xmlns="http://www.epson-&lt;/td&gt;&lt;td&gt;&lt;/td&gt;&lt;/tr&gt;&lt;tr&gt;&lt;td&gt;pos.com/schemas/2011/03/epos-print"><br/><text>Hello :</text></epos-print> |     |
|                                                                                                    |     |
|                                                                                                    |     |
|                                                                                                    |     |
|                                                                                                    |     |
|                                                                                                    |     |
| · · · · · · · · · · · · · · · · · · ·                                                                                                    |     |
| Sand                                                                                                    |     |
| Selid                                                                                                    |     |
| Information                                                                                                    |     |
| 2017-03-02 8:54:36 Print Success                                                                                                    |     |
|                                                                                                    |     |
|                                                                                                    |     |
|                                                                                                    |     |
|                                                                                                    |     |
|                                                                                                    |     |
| ×                                                                                                    | ,   |
| Clear                                                                                                    |     |
|                                                                                                    |     |
|                                                                                                    | ~   |

2.3.2017 fe NOVOPOS AG